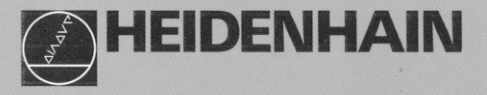

|              | ED 7 8 9                            |
|--------------|-------------------------------------|
| - 31.864.1   | <sup>41</sup> / <sub>42</sub> 4 5 6 |
| REF L2 START | MOD 1 2 3                           |
|              | CL 0 · -                            |
| HEIDENHAIN   |                                     |
| HEIDENHAIN   |                                     |

Manuel de l'utilisateur

ND 281 NDP 281

Visualisations de cotes

4/95

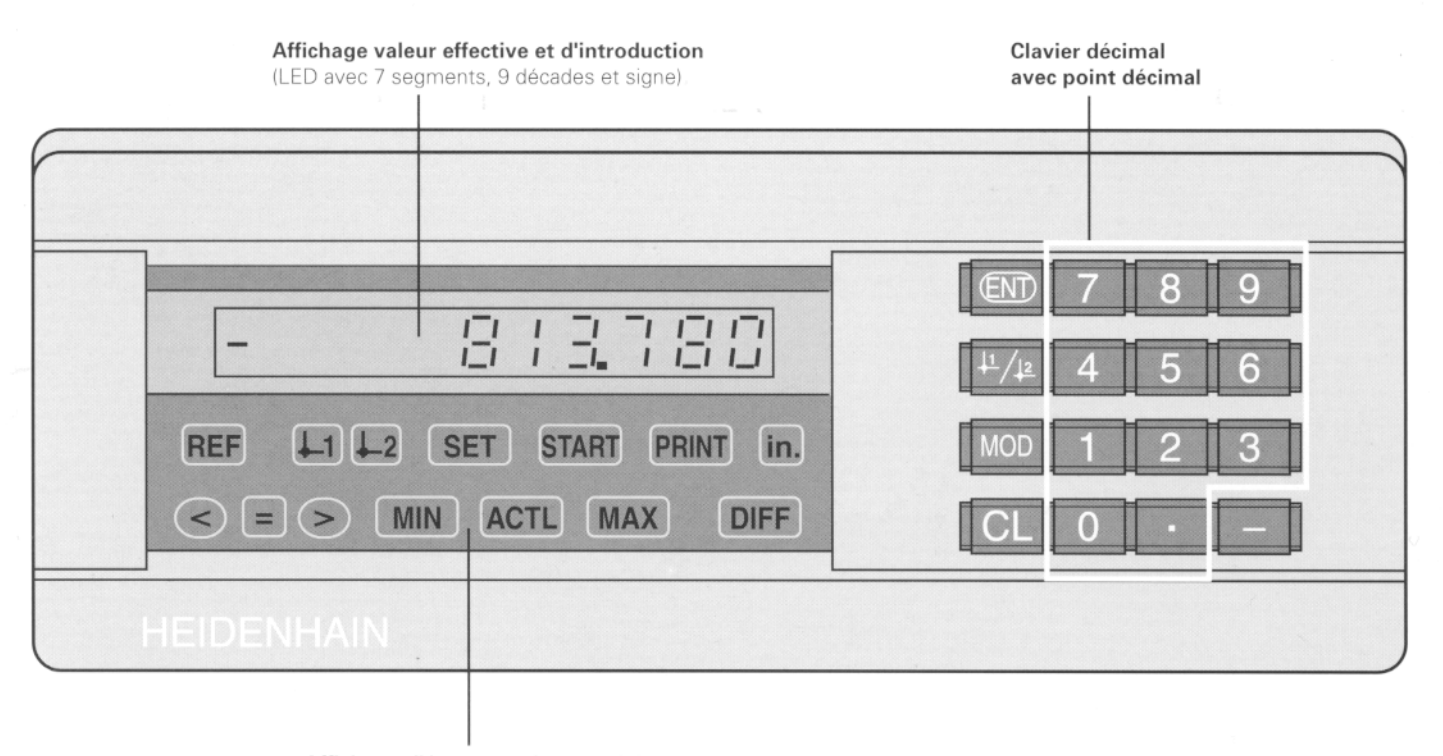

Affichage d'état avec champs clairs

| Touche                 | Fonction                                                                                                    | Champ clair                | Signification                                                                                                    |
|------------------------|----------------------------------------------------------------------------------------------------|----------------------------|----------------------------------------------------------------------------------------------------|
|                        | <ul> <li>Initialiser le point de référence</li> <li>Prise en compte de la valeur introduite</li> <li>Quitter la liste des paramètres</li> </ul> | REF                        | La marque de référence a été franchie –<br>l'affichage protège les points de référence<br>en mémorisation             |
| <u>↓</u> 1/ <u>↓</u> 2 | <ul> <li>Sélectionner le point de référence</li> <li>Feuilleter en arrière dans la liste des</li> </ul>                                         |                            | <b>clignotant:</b> l'affichage attend que l'on appuye sur ENT ou CL                                                   |
|                        | paramètres                                                                                                    | in.                        | Valeurs de positions en pouce (inch)                                                                                  |
| MOD                    | Lancer le cycle de mesures                                                                                                    | <u>↓1 /↓ 2</u>             | Point de référence sélectionné                                                                                        |
|                        | <ul> <li>Commuter l'affichage pour un cycle de<br/>mesures</li> <li>Lancer sortie valeurs mesures "PRINT"</li> </ul>                            | PRINT                      | <b>clignotant:</b> l'affichage attend que l'on appuye sur ENT pour sortir les données                                 |
|                        | <ul> <li>Après mise sous tension, sélectionner le<br/>paramètre</li> </ul>                                                                      |                            | <b>clignotant:</b> l'affichage attend la confirmation des valeurs d'introduction                                      |
|                        | <ul> <li>Feuilleter en avant dans la liste des<br/>paramètres</li> </ul>                                                                        | < / = / >                  | Classification: valeur de mesure inférieure                                                                           |
| CL                     | Interrompre l'introduction / effacer     l'affichage                                                                                            |                            | dans les limites de classification /<br>supérieure à limite haute de classification                                   |
|                        | <ul> <li>CL + MOD: selection liste paramètres</li> <li>CL + nombre: sélection paramètre</li> </ul>                                              | MIN / MAX /<br>DIFE / ACTI | <b>Cycle mesures:</b> mini / maxi /<br>différence max (MAX-MIN) /                                                     |
|                        | <ul> <li>Touche de signe</li> <li>Feuilleter en arrière valeur paramètre</li> </ul>                                                             |                            | valeur de mesure actuelle<br>clignotant: confirmer le choix ou                                                        |
|                        | Point décimal                                                                                                    |                            | annuler la fonction                                                                                                   |
|                        | <ul> <li>Feuilleter en avant valeur paramètre</li> </ul>                                                                                        | START                      | Cycle de mesures en cours<br><b>clignotant:</b> l'affichage attend le signal pour<br>le lancement du cycle de mesures |

#### Contenu de la fourniture du ND 281

| ND 281               | Visualisation de cotes<br>(modèle de table) |  |
|----------------------|---------------------------------------------|--|
| Câble secteur        | 3 m                                         |  |
| Manuel d'utilisation | ND 281/NDP 281                              |  |
| Adhésifs             | pour empilage du ND 281                     |  |

#### Contenu de la fourniture du NDP 281

| NDP 281              | Visualisation de cotes<br>(boîtier encastrable) |  |
|----------------------|-------------------------------------------------|--|
| Barrette secteur     |                                                 |  |
| Manuel d'utilisation | ND 281/NDP 281                                  |  |

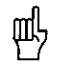

Ce Manuel concerne les visualisations de cotes ND 281 et NDP 281 à partir du numéro de logiciel

#### 246 110 10

Vous trouverez ce numéro de logiciel sur l'étiquette adhésive située sur la face arrière de l'appareil.

#### Sommaire

### Travail avec la visualisation de cotes

| Mise en route, franchissement des points de référence<br>Initialisation du point de référence<br>Enregistrement min./max. lors des cycles de mesures | 6  |
|----------------------------------------------------------------------------------------------------|----|
| Initialisation du point de référence<br>Enregistrement min./max. lors des cycles de mesures                                                          | 7  |
| Enregistrement min./max. lors des cycles de mesures                                                                                                  | 8  |
|                                                                                                    | ę  |
| Classification                                                                                                    | 12 |
| Restitution des valeurs de mesure                                                                                                    | 13 |
| Arrêt de l'affichage                                                                                                    | 4  |
| Messages d'erreurs                                                                                                    | 15 |

## Mise en route, données techniques

| 17              |
|-----------------|
| 17              |
| 18              |
| 19              |
| <b>20</b><br>22 |
| 25              |
| 28              |
| 34              |
| 39              |
| <b>40</b><br>41 |
|                 |

# Systèmes de mesure de déplacement et marques de référence

La visualisation de cotes ND 281 est destinée de préférence au raccordement de **palpeurs de mesure MT** HEIDENHAIN. Les MT possèdent **une** marque de référence.

D'autres systèmes de mesure linéaire photoélectrique (cf. "Systèmes de mesure linéaire") peuvent également comporter une ou plusieurs marques de référence – "à distances codées" notamment –.

Lors d'une coupure de courant, la relation entre la position du palpeur et la position affichée est perdue. Grâce aux marques de référence des systèmes de mesure de déplacement et à l'automatisme REF de la visualisation de cotes, vous pouvez rétablir sans problème cette relation après la remise sous tension.

Lors du franchissement des marques de référence, un signal est émis, désignant cette position sur la règle comme point de référence. La visualisation de cotes rétablit simultanément les relations entre la position du palpeur et les valeurs d'affichage que vous avez définies précédemment.

Grâce aux systèmes de mesure à **distances codées**, il vous suffit pour cela d'effectuer un déplacement max. de 20 mm.

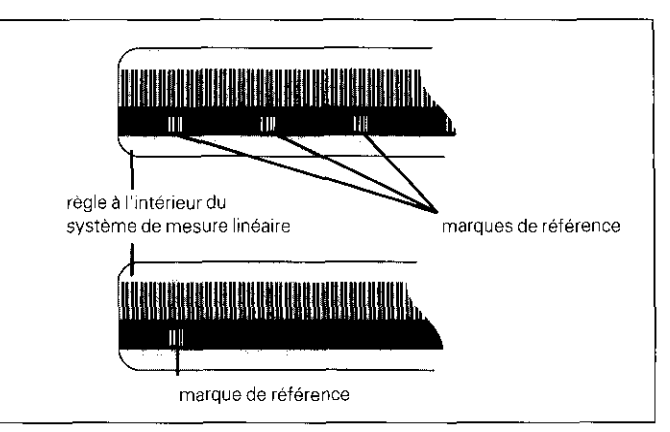

Marques de référence sur les systèmes de mesure linéaire

# Mode REF

# Mise en route, franchissement des marques de référence

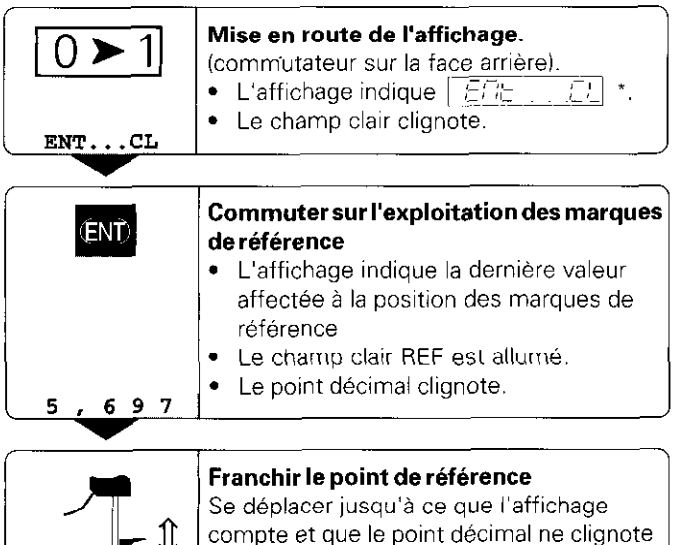

Après avoir franchi les marques de référence, l'affichage est en mode REF: il protège en mémorisation la dernière relation définie entre la position du palpeur et la valeur d'affichage.

\* Si vous **ne** désirez **pas** franchir les marques de référence, appuyez sur la touche CL. Dans ce cas, la relation entre la position du palpeur et la valeur d'affichage est perdue en cas de coupure de courant ou de mise hors tension.

Pour les opérations d'automatisation, il est possible d'annuler le franchissement des marques de référence et l'affichage ENT ... CL à l'aide du paramètre P82.

plus. La visualisation est prête.

#### Initialisation du point de référence

En initialisant un point de référence, vous affectez à une position connue la valeur d'affichage correspondante. Avec les visualisations de cotes de la série ND 200, il vous est possible de définir deux points de référence différents.

Vous initialisez le point de référence par

- introduction d'une valeur numérique ou
- prise en compte d'une valeur dans un paramètre de fonctionnement (cf. P79, P86) ou
- un signal externe.

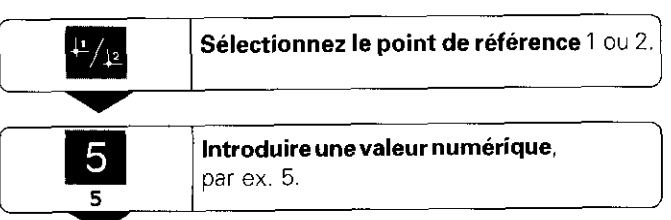

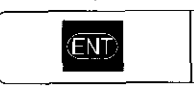

# **Prendre en compte la valeur numérique** introduite.

Vous pouvez aisément commuter entre les deux points de référence. Utilisez le point de référence 2 si vous désirez, par exemple, travailler en valeurs incrémentales!

Lorsque vous retournez au point de référence 1, la visualisation de cotes affiche à nouveau la position effective du MT.

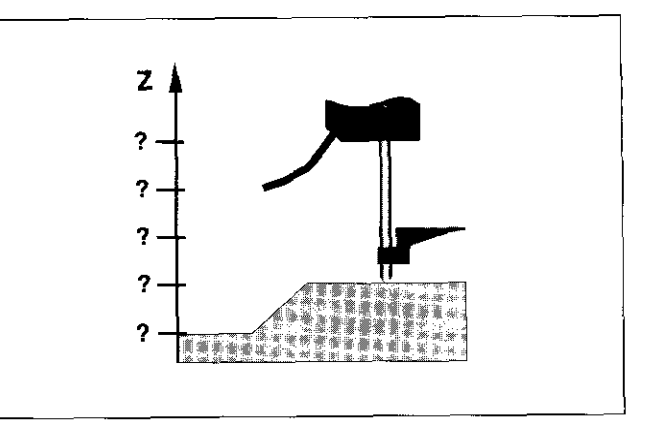

Sans initialisation du point de référence: il n'y a pas de relation connue entre la position et la valeur de mesure

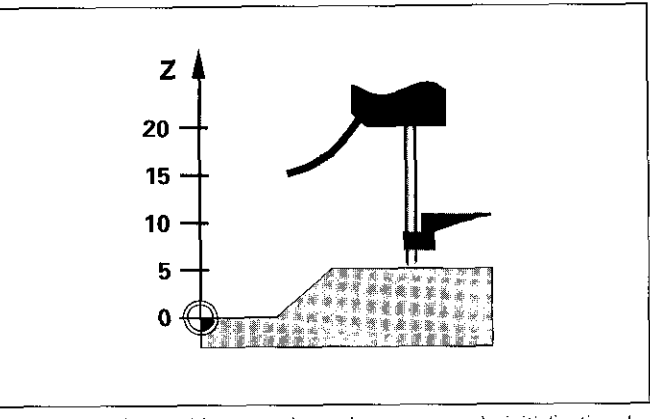

Relation entre les positions et valeurs de mesure après initialisation du point de référence

#### Enregistrement min./max. lors des cycles de mesures

Une fois le cycle de mesures lancé, la visualisation enregistre la première valeur de mesure pour les valeurs min. et max. Toutes les 0,55 ms, la visualisation compare la valeur actuelle au contenu de la mémoire: elle mémorise une nouvelle valeur de mesure lorsque celle-ci est supérieure à la valeur max. ou inférieure à la valeur min. en mémoire. Partant des valeurs MIN et MAX actuelles, la visualisation calcule et mémorise simultanément la différence DIFF.

#### Affichage Signification

| MIN  | Valeur min. du cycle de mesures |  |
|------|---------------------------------|--|
| MAX  | Valeur max. du cycle de mesures |  |
| DIFF | Différence MAX – MIN            |  |
| ACTL | Valeur de mesure actuelle       |  |

#### Lancer le cycle de mesures et sélectionner l'affichage

Au choix, vous pouvez lancer le cycle de mesures à l'aide de la touche MOD et sélectionner l'affichage désiré – tel que décrit aux pages suivantes – ou bien de manière externe, à partir des **entrées à commutation du raccordement Sub-D EXT** (cf. X41).

Au lancement d'un cycle de mesures, les mémoires internes MIN/MAX/DIFF sont effacées.

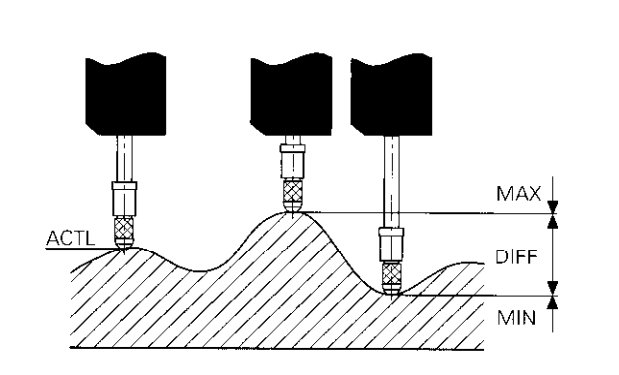

Cycle de mesures: MIN, MAX et DIFF sur une surface non plane

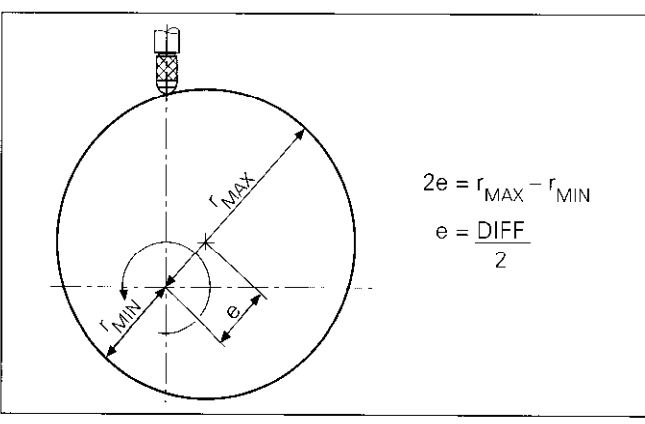

#### Lancer un cycle de mesures

#### Commuter l'affichage entre MIN, MAX, DIFF et ACTL

衂

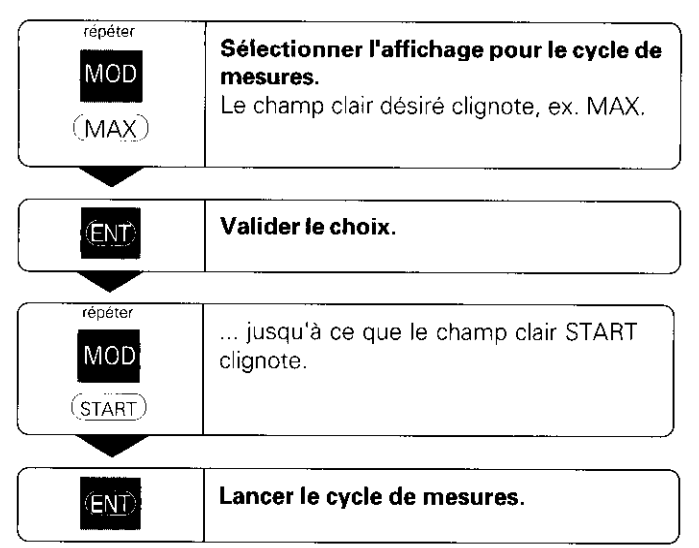

Vous pouvez également sélectionner l'affichage avec le paramètre P21 (cf. "Paramètres de fonctionnement").

| répéter | Sélectionner un nouvel affichage pour le |
|---------|------------------------------------------|
| MOD     | cycle de mesures.                        |
| MIN     | Le champ clair désiré clignote, ex. MIN. |
|         |                                          |

Lorsque l'entrée à commutation permettant la com-

pouvez pas commuter l'affichage tel qu'indiqué ici!

mande externe d'un cycle de mesures est active

(plot 6 du raccordement Sub-D EXT), vous ne

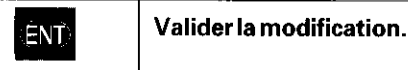

L'affichage indique maintenant la plus petite valeur du cycle de mesures en cours.

#### Pré-sélectionner le champ clair

La touche MOD vous permet de lancer le cycle de mesures et de sélectionner l'affichage à partir des champs clairs.

A l'aide du paramètre P86, vous définissez le champ clair qui sera affiché en tout premier lieu par la visualisation après pression sur la touche MOD.

#### Relancer un cycle de mesures

| répéter<br>MOD<br>(START) | <b>Sélectionner le champ START.</b><br>Le champ clair START clignote. |
|---------------------------|-----------------------------------------------------------------------|
|                           |                                                                       |

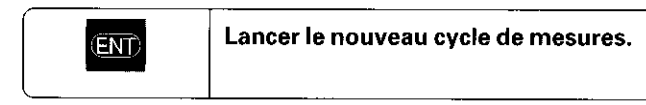

#### Achever le cycle de mesures

| (ENT)   | Achever le cycle de mesures.                           |
|---------|--------------------------------------------------------|
|         |                                                        |
| MOD     | ACTL, MAX, DIFF}.<br>Le dernier champ allumé clignote. |
| répéter | Sélectionner le champ clair actuel (MIN.               |

#### Classification

En mode classification, la visualisation compare la valeur affichée à une "limite" haute et une "limite" basse de "classification". Vous activez ou désactivez le mode classification à l'aide du paramètre de fonctionnement **P17**.

#### Introduire les limites de classification

Vous introduisez les limites de classification dans les paramètres **P18** et **P19** (cf. "Paramètres de fonctionnement").

#### Signaux de classification

Affichage Signification

Les champs clairs et sorties à commutation de la sortie Sub-D EXT (cf. X41) permettent de classifier la valeur affichée.

# Valeur mesure entre les limites de classification Valeur inférieure à limite basse de classification Valeur supérieure à limite haute de classification

#### Paramètres de fonctionnement pour la classification

| 户门   | CL'SS | Classification ACT./INACT.     |
|------|-------|--------------------------------|
| P 18 | CL 55 | Limite basse de classification |
| P 19 | CL 55 | Limite haute de classification |

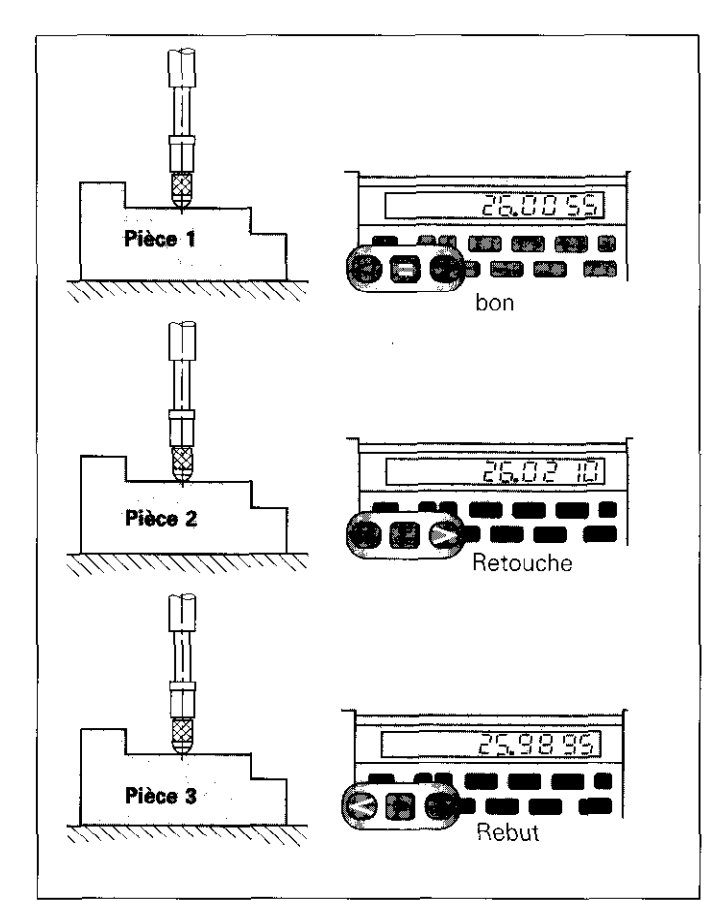

Exemple: Limite haute de classification = 26,02 mm Limite basse de classification = 26,00 mm

#### Restitution des valeurs de mesure

| 卧 |
|---|
|---|

Les informations techniques concernant l'interface V.24/RS-232-C (X31), le format des données, etc.: sont fournies au chapitre "Interface de données V.24/RS-232-C (X31)".

Les valeurs de mesure peuvent être transmises à une imprimante ou à un PC par l'intermédiaire de l'interface de données V.24/RS-232-C (X31).

Il existe trois possibilités pour lancer l a sortie des valeurs de mesure:

 Appuyez sur la touche MOD jusqu'à ce que le champ clair PRINT clignote et lancez la sortie des valeurs de mesure à l'aide de la touche ENT.

#### ou

 introduisez l'instruction Ctrl B sur l'entrée RXD de la sortie de données V.24/RS-232-C (X31).

#### ou

 introduisez un signal pour la sortie des valeurs de mesure (impulsion ou contact) sur le raccordement Sub-D EXT (X41).

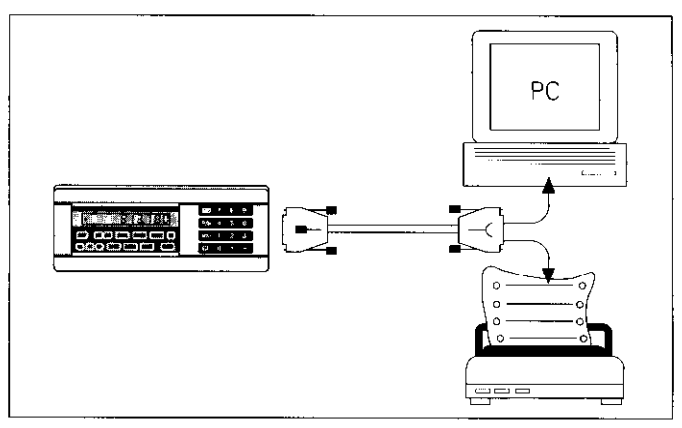

Une imprimante ou un PC peuvent être raccordés sur l'interface de données V.24/RS-232-C (X31)

#### Arrêt de l'affichage

Grâce à l'instruction de mémorisation, l'affichage peut être stoppé aussi longtemps qu'on le désire. Le compteur interne poursuit alors son activité.

Le paramètre P23 définit les modalités d' "arrêt de l'affichage" et offre trois possibilités:

- Affichage simultané, pas d'arrêt de l'affichage la valeur d'affichage correspond à la valeur de mesure actuelle.
- Arrêt de l'affichage l'affichage est stoppé; chaque signal de mémorisation actualise l'affichage à la nouvelle valeur de mesure – l'affichage ne défile pas en continu.
- Arrêt de l'affichage/affichage simultané l'affichage est "gelé" pendant toute la durée du signal de mémorisation; après le signal, l'affichage indique à nouveau en continu les valeurs de mesure actuelles.

| Position                                   | •                       | ئ<br> |                                                    | <del> </del>                                                         | <u>, , , , , , , , , , , , , , , , , , , </u>                      | 90<br>                                  |
|--------------------------------------------|-------------------------|-------|----------------------------------------------------|----------------------------------------------------------------------|--------------------------------------------------------------------|-----------------------------------------|
| Signal de<br>mémorisation                  |                         |       |                                                    |                                                                      |                                                                    |                                         |
| Arrêt de<br>l'affichage                    | 000.0<br>000.0<br>000.0 | 0.000 | 0.000<br>0.000<br>0.000<br>0.000<br>0.000<br>0.000 |                                                                      | - 0.014<br>0.014 - 0.014 - 0.014<br>0.014 - 0.014<br>0.014 - 0.014 | 0.030<br>0.030<br>0.030<br>0.030        |
| Arrêt affichage<br>/affichage<br>simultané | 0.000                   | 0.005 | 0.008<br>0.010<br>0.011<br>0.012<br>0.013          | 0.014<br>0.014<br>0.014<br>0.014<br>0.014<br>0.014<br>0.014<br>0.014 | 0.023<br>0.023<br>0.025<br>0.026<br>0.028<br>0.028<br>0.028        | <b>0.030</b><br>0.030<br>0.030<br>0.030 |

#### **Messages d'erreur**

| Affichage                                | Effet/cause                                                                                                    | Affichage                              |
|------------------------------------------|----------------------------------------------------------------------------------------------------|----------------------------------------|
| errar a i                                | Dernière valeur mesure non encore émise 1)                                                                                   | EFFOF 80                               |
| error de                                 | Appareil externe non raccordé,<br>pas de DSR (n'apparaît qu'une fois!)1)                                                     | 67706 83<br><u>67606 84</u><br>        |
| errar as                                 | Interface de données: Erreur de parité ou format de transmission erroné 1)                                                   | 617 <u>6</u> 17 <u>9</u> 9             |
| Error io                                 | Valeur introduite erronée                                                                                                    |                                        |
| EFFQF II                                 | Dépassement par initialisation de manière externe (P79 trop grand)                                                           | A                                      |
| error ia                                 | Dépassement limite de commutation 1                                                                                          | Autres aπichages                       |
| eror H                                   | Dépassement limite de commutation 2                                                                                          | mesure est trop gi                     |
| 570 <u>7</u> 5                           | Dépassement limite basse de classification                                                                                   | 🕨 initialisez un no                    |
| strat is                                 | Dépassement limite haute de classification                                                                                   | ou                                     |
| error so                                 | Signal système mesure trop petit<br>(ex. système de mesure encrassé) <sup>1)</sup>                                           | Si tous les signau                     |
| errar si                                 | Fréquence d'entrée pour entrée système de<br>mesure trop élevée (ex. si vitesse de<br>déplacement trop élevée) <sup>1)</sup> | haute de classifica<br>Modifiez les pa |
| error sa                                 | Compteur interne dépassé <sup>1)</sup>                                                                                       | Effacer le messar                      |
| EFFOF 55                                 | Erreur au franchissement des marques de<br>référence <sup>1)</sup>                                                           | Lorsque vous ave:                      |
| 1) – – – – – – – – – – – – – – – – – – – |                                                                                                    | Effacez le mes                         |

<sup>1)</sup> Erreurs importantes pour un appareil raccordé. Le signal d'erreur (plot 19) du raccordement Sub-D EXT est actif.

| Affichage                        | Effet/cause                                                                                                    |  |  |  |  |  |
|----------------------------------|----------------------------------------------------------------------------------------------------|--|--|--|--|--|
| елгаг 80<br>елгаг 83<br>елгаг 84 | Si ces erreurs se reproduisent: contactez le service après-vente HEIDENHAIN!                                                   |  |  |  |  |  |
| erfor 99                         | Contrôlez les paramètres de<br>fonctionnement. Si cette erreur se reproduit<br>contactez le service après-vente<br>HEIDENHAIN! |  |  |  |  |  |

#### s défectueux:

s décimaux sont allumés, la valeur de rande ou trop petite:

- ouveau point de référence
- arrière.

#### ux de classification sont allumés. la limite ation est inférieure à la limite basse:

aramètres de fonctionnement P18 et/ou P19.

#### ae d'erreur

z remédié à l'erreur:

ssage d'erreur en appuyant sur la touche CL.

#### Face arrière de l'appareil

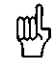

Les interfaces X1, X31 et X41 sont conformes à l'"isolation électrique du secteur" selon la norme VDE 0160, 5.88!

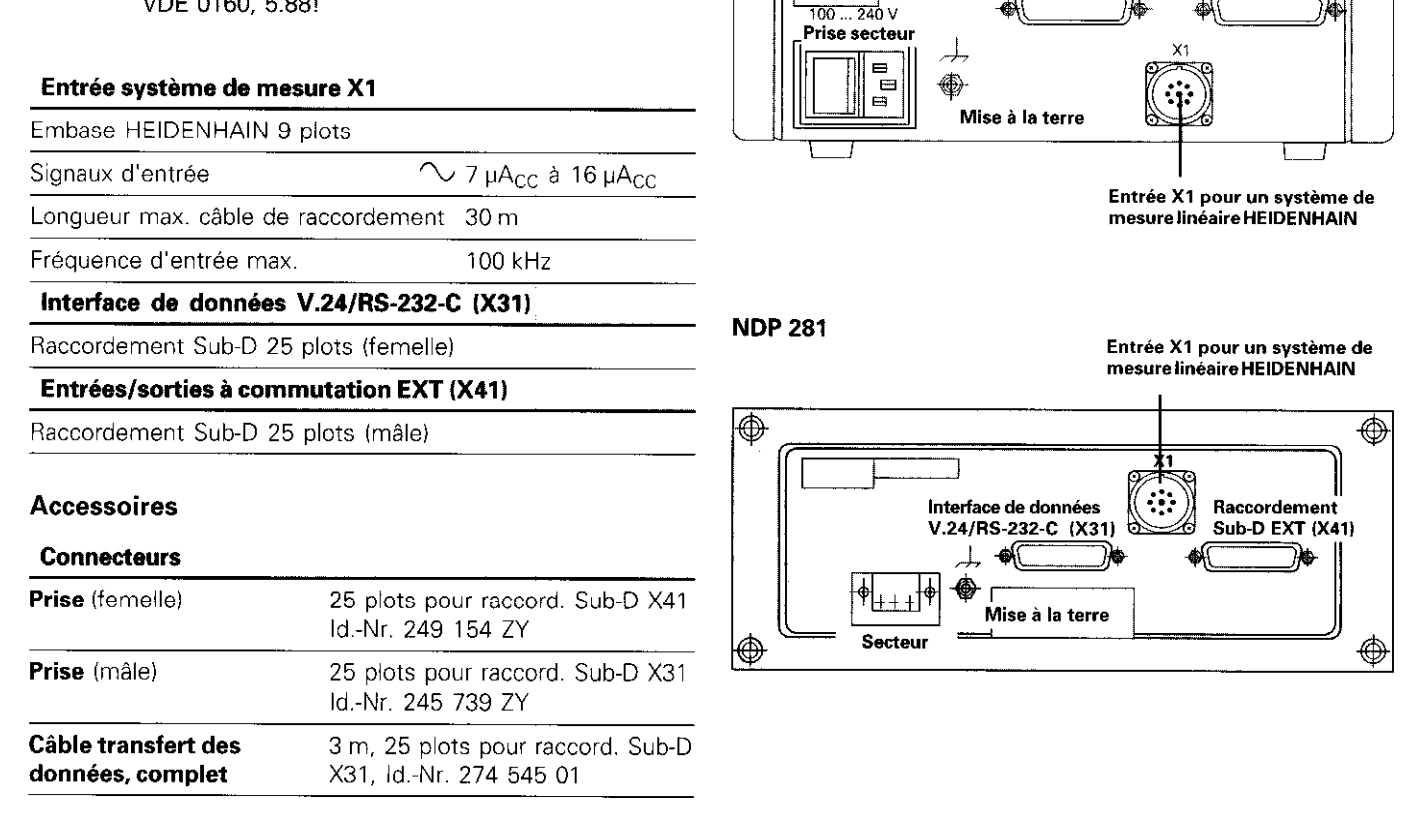

ND 281

accessoi

de l'appareil

arrière

Tace

Interface de données - Raccordement

V.24/RS-232-C (X31)

Sub-D EXT (X41)

# Pose et fixation

#### Pose et fixation

Vous pouvez fixer le **ND 281** à plat sur un support au moyen de vis M4 (cf. figure ci-contre).

Le **NDP 281** est un appareil encastrable (cotes d'encastrement: cf. "Dimensions").

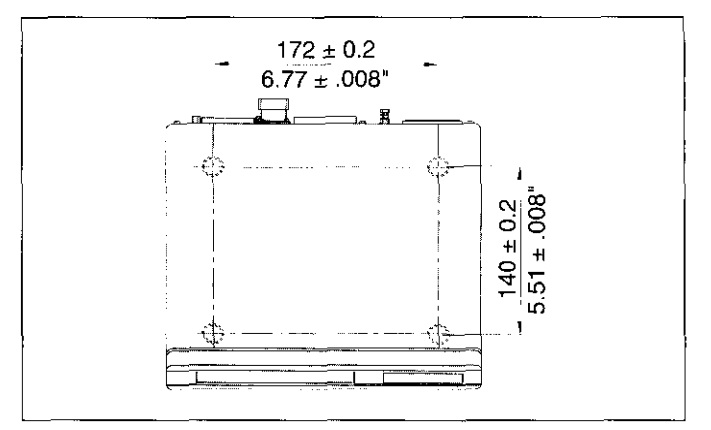

Positions des trous de fixation du ND

La visualisation de cotes ND 281 peut également être empilée. Des adhésifs (compris dans la fourniture) permettent d'empêcher que les visualisations ne glissent.

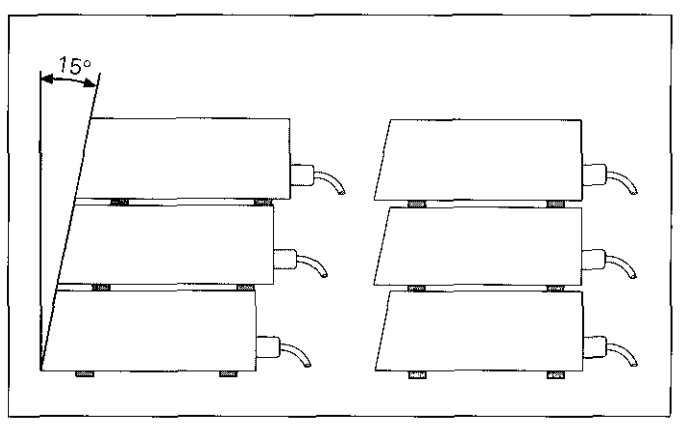

Alternative pour l'empilage des visualisations

#### **Raccordement secteur**

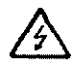

#### Risque de décharge électrique!

Avant l'ouverture du boîtier, retirer la prise secteur. Raccorder à la terre! La mise à la terre ne doit jamais être interrompue.

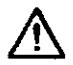

#### Danger pour les composants internes!

Ne brancher ou débrancher les prises qu'après mise hors tension. N'utiliser que des fusibles de rechange conformes aux fusibles d'origine.

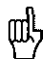

**Amélioration de l'antiparasitage:** Reliez la prise de terre sur la face arrière de l'appareil, par exemple, au point de terre central de la machine. Section min. du câble de liaison: 6 mm<sup>2</sup>

Plage de tension: 100 V~ à 240 V~

Un commutateur sélecteur n'est pas indispensable.

Section min. du câble secteur: 0,75 mm<sup>2</sup>

#### ND 281

Sur sa face arrière, le ND 281 est équipé d'une prise femelle destinée à un câble comportant une prise secteur de format européen (câble secteur compris dans la fourniture).

#### NDP 281

Sur sa face arrière, le NDP 281 est équipé d'une barrette (X51) pour le raccordement secteur (cf. fig. ci-contre). Respectez la polarité lors du câblage du câble de raccordement!

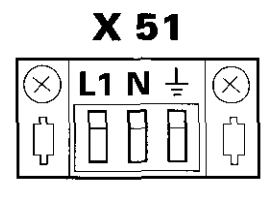

NDP 281: Barrette pour le raccordement du câble secteur

#### Paramètres de fonctionnement

Avec les paramètres de fonctionnement, vous définissez le comportement de votre visualisation de cotes et la manière dont elle traîte les signaux du système de mesure.

Les paramètres de fonctionnement sont caractérisés par

- la lettre P,
- un numéro de paramètre à deux chiffres,
- une abbréviation.

Exemple: PO : INCH

La configuration **départ usine des paramètres de fonctionnement** est indiquée en gras dans la liste des paramètres (cf. Liste des paramètres).

Les paramètres se répartissent en "paramètres utilisateur" et en "paramètres de fonctionnement protégés" accessibles seulement sur introduction d'un code.

#### Paramètres utilisateur

Les paramètres utilisateur sont des paramètres que vous pouvez modifier **sans** avoir à introduire un code:

P00 à P30, P50, P51, P79, P86

Signification des paramètres utilisateur: cf. Liste des paramètres de fonctionnement.

#### Appeler un paramètre utilisateur ...

... après mise en route de l'affichage

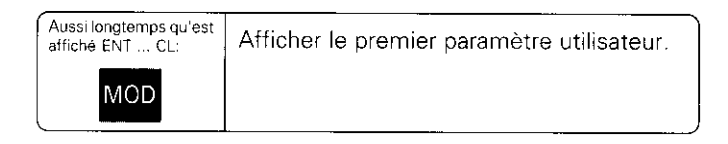

#### ... en cours de fonctionnement

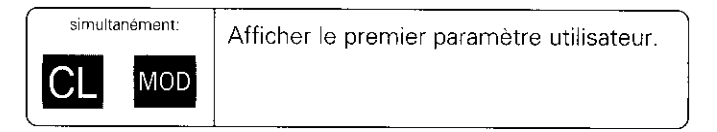

#### Sélectionner directement le paramètre utilisateur

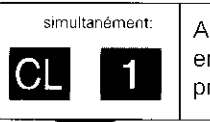

Appuyer sur la touche CL, la maintenir enfoncée en introduisant simultanément le premier chiffre du n° de paramètre, ex. 1.

| 9 | Introduire le deuxième chiffre du n° de<br>paramètre, ex. 9.<br>L'affichage indique le paramètre qui a été<br>sélectionné. |
|---|----------------------------------------------------------------------------------------------------|
|   |                                                                                                    |

# Code permettant de modifier les paramètres de fonctionnement protégés

Avant de pouvoir modifier un paramètre de fonctionnement protégé, il vous faut introduire le **code 95 148**:

- ➤ Sélectionnez le paramètre utilisateur PDD CDDE.
- Introduisez le code 95 148.
- Validez l'introduction en appuvant sur ENT.

La visualisation affiche maintenant le paramètre P30. En "feuilletant" dans la liste des paramètres et après avoir introduit le code, vous pouvez afficher chaque paramètre de fonctionnement protégé et – si nécessaire – le modifier. Il en va naturellement de même avec les paramètres utilisateur.

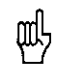

Après introduction du code, les paramètres de fonctionnement restent accessibles jusqu'à ce que vous mettiez la visualisation de cotes hors tension.

#### Modification des paramètres de fonctionnement

| Fonction                                                                            | Touche                        |
|-------------------------------------------------------------------------------------|-------------------------------|
| Feuilleter vers l'avant<br>dans la liste des paramètres de fonctionnement           | MOD                           |
| Feuilleter vers l'arrière<br>dans la liste des paramètres de fonctionnement         | <sup>↓1</sup> / <sub>↓2</sub> |
| Feuilletez vers l'arrière<br>la valeur du paramètre de fonctionnement               |                               |
| Feuilletez vers l'avant<br>la valeur du paramètre de fonctionnement                 | •                             |
| Corriger la valeur introduite et<br>afficher la désignation du paramètre            | CL                            |
| Valider modification/introduction valeur numérique, quitter la liste des paramètres | ENT                           |

onctionnem

80

Ø

La visualisation de cotes mémorise un paramètre modifié lorsque vous

- quittez la liste des paramètres de fonctionnement ou
- feuilletez vers l'avant ou vers l'arrière après une modification.

#### Liste des paramètres de fonctionnement

| Paramètre                                    | Configuration / fonction                                                                                              |                                   | Para                    | mètre      | Co                 |
|----------------------------------------------|----------------------------------------------------------------------------------------------------|-----------------------------------|-------------------------|------------|--------------------|
| eaa caae                                     | Introduire le <b>code 95 148</b> pour mod<br>un paramètre de fonctionnement pro                                       | ifier<br>otégé                    | ₽∃⊡<br>(angl.           | direction) | Se<br>Se           |
| 20;; #7: <u>-</u> 14                         | <b>Unité de mesure</b><br>Affichage en mm                                                                             |                                   |                         |            | déj<br>( <i>an</i> |
|                                              | Affichage en pouce                                                                                                    |                                   |                         |            | Se                 |
| בו א CLSS<br>(angl.                          | Classification<br>Classification ACT.                                                                                 |                                   | <u></u>                 |            | (an                |
| <b>cl</b> a <b>ss</b> ification)             | Classification INACT. CL55                                                                                            | GFF                               | i= ⊒i⊑<br>(angl.        |            | Su<br>sig          |
| <i>P 18 - CL 55</i>                          | Limite basse lors de la classification                                                                                |                                   | subdi                   | vision)    | 400                |
| <i>P 19 - EL 55</i>                          | Limite haute lors de la classification                                                                                |                                   |                         |            | - 80<br>- 0,8      |
|                                              | Affichage lors d'un cycle de mesur<br>(MIN) (MAX) (ACT) (DIFF)                                                        | es<br>DEE                         | 1733<br>1               | 5559       | <b>M</b> c<br>0 -  |
| P23 <u>d (S</u> P<br>(angl. <b>disp</b> lay) | Arrêt de l'affichage (sortie des don<br>Affichage simultané, pas d'arrêt aff<br>valeur affichée correspond à valeur d | <b>nées)</b><br>ichage;<br>de me- |                         |            | 0 -<br>0 -         |
|                                              | sure actuelle ( <i>engl. act</i> ua <i>l</i> )                                                                        | REEL                              | <u>938</u>              | JEC.       | Po                 |
|                                              | Arrêt de l'affichage; maintenir jusqu<br>valeur suivante <i>(engl. hold</i> )                                         | 'à sortie<br>⊟⊡⊑≓                 | (angl.<br><b>dec</b> im | al point)  | 1 /<br>(jus        |
|                                              | Arrêt affichage/affichage simultant<br>pendant la durée de l'impulsion/du co<br>pour sortie valeur de mesure          | ; arrêt<br>ontact<br>5 <i>ECP</i> |                         |            |                    |

| Paramètre                                          | Configuration / fonction                                                                                                    |             |
|----------------------------------------------------|----------------------------------------------------------------------------------------------------|-------------|
| ₽∃∂ d #<br>angl. <b>dir</b> ection)                | Sens de comptage<br>Sens de comptage positif lors d'un<br>déplacement positif<br>( <i>angl. positive</i> )                                                                     | P05         |
|                                                    | Sens de comptage négatif lors d'un<br>déplacement positif<br>( <i>angl. <b>neg</b>ative</i> )                                                                                  | neo         |
| 932 5463<br>angl.<br>s <b>ubd</b> ivision)         | Subdivision des<br>signaux du système de mesure<br>400 / 320 / 256 / 200 / 160 / 128 / 100<br>80 / 50 / 40 / <b>20</b> / 10 / 8 / 5 / 4 / 2 / 1<br>0,8 / 0,5 / 0,4 / 0,2 / 0,1 | •           |
| 933 <u>566</u> 9                                   | Mode de comptage<br>0 - 1 - 2 - 3 - 4 - 5 - 6 - 7 - 8 - 9<br>0 - 2 - 4 - 6 - 8<br>0 - 5                                                                                        | i<br>i<br>u |
| P3 <u>8</u> 3EC<br>angl.<br><b>lec</b> imal point) | Points décimaux<br>1 / 2 / 3 / 4 / 5 / 6<br>(jusqu'à 8 avec affichage en pouce)                                                                                                |             |

22

,

| Paramèti                                                                                                | re                                                | Configuration / fonction                                                                              | Para                       | mètre                                               | Configuration / fonction         Contrôle du système de mesure         Pas de contrôle       BLAC       CAR |  |  |  |
|----------------------------------------------------------------------------------------------------|---------------------------------------------------|----------------------------------------------------------------------------------------------------|----------------------------|-----------------------------------------------------|----------------------------------------------------------------------------------------------------|--|--|--|
| 문역   _ [<br>(angl.                                                                                      |                                                   | <b>Correction linéaire des défauts-machine</b><br>– 99 999 [µm/m] < P41 < + 99 999 [µm/m]             | ,⊡,-,,' <u>-</u><br>(angl. | E∏⊑∃<br><b>enc</b> o <b>d</b> er)                   |                                                                                                    |  |  |  |
| compens.<br>Configurat                                                                                  | <i>ation)</i><br>tion us                          | ine: 0                                                                                                |                            |                                                     | Encrassement<br>(angl. contamination) REAL                                                                  |  |  |  |
| Exemple:                                                                                                | Défini<br>utile at                                | r valeur d'introduction pour P41                                                                      |                            |                                                     | Fréquence (angl. frequency) Fil_Fil F                                                                       |  |  |  |
| Longueur                                                                                                | réelle                                            | (donnée, par ex.                                                                                      |                            |                                                     | Encrassement et fréquence निष्टता ह                                                                         |  |  |  |
| par le sys<br>VM 101 d<br>Différence                                                                    | tème d<br>le HEII<br>e                            | comparateur<br>DENHAIN)L <sub>t</sub> = 619,876 mm<br>ΔL = L <sub>t</sub> – L <sub>a</sub> = – 124 μm | P"50                       | i_y="~'                                             | Taux en Baud         노동니공           110 / 150 / 300 / 600         1200 / 2 400 / 4 800 / 9 600              |  |  |  |
| Facteur de correction k (= P41):<br>k = ΛL / l <sub>a</sub> = - 124 μm / 0,62 m <b>k = - 200</b> [μm/m] |                                                   |                                                                                                    |                            | PS : UPH Interlignes supplémentaires ave            |                                                                                                    |  |  |  |
| $\frac{K = AL/L_0 = -12}{F'+3}$                                                                         | Marques de référenceUne marque de référence5 #752 | 5 #70LE                                                                                               |                            | $0 \le P51 \le 99$<br>Configuration usine: <b>1</b> |                                                                                                    |  |  |  |
|                                                                                                    |                                                   | Références à dist. codées avec 500 • PG                                                               | <u></u>                    | 81                                                  | Limite de commutation 1                                                                                     |  |  |  |
|                                                                                                    |                                                   |                                                                                                    | F83                        | 82                                                  | Limite de commutation 2                                                                                     |  |  |  |
|                                                                                                    |                                                   | (ex. LSC HEIDENHAIN)                                                                                  | P79<br>Land                | 975E                                                | Valeur pour point de référence                                                                              |  |  |  |
|                                                                                                    |                                                   | Références à distances<br>codées avec 2000 • PG                                                       | angi.                      | preser                                              | lisation du point de référence par entrée<br>à commutation ou avec la touche ENT                            |  |  |  |
|                                                                                                    | : EF                                              | <b>Exploitation des marques de référence</b><br>Exploiter les marques de réf. <i>FEF DI</i>           |                            |                                                     |                                                                                                    |  |  |  |
|                                                                                                    |                                                   | Ne pas exploiter les marques<br>de référence                                                          |                            |                                                     |                                                                                                    |  |  |  |
|                                                                                                    |                                                   |                                                                                                    |                            |                                                     |                                                                                                    |  |  |  |

Liste des paramètres de fonctionnement

23 - 23

| Paramètre       |              | Configuration / fonction                                                                                               |              |              |  |  |
|-----------------|--------------|----------------------------------------------------------------------------------------------------|--------------|--------------|--|--|
| <u>A80</u>      | 566          | Initialisation de l'affichage<br>Pas de RAZ/init. avec CL/ENT                                                          | r 565        | 099          |  |  |
|                 |              | RAZ avec CL ( <i>angl. <b>set zero</b>),</i><br>Pas d'initialisation avec ENT                                          | 586 -        | 2600         |  |  |
|                 |              | RAZ avec CL et<br>initialisation avec ENT à une<br>valeur de P79 ( <i>angl. <b>preset</b></i> )                        | F" (         |              |  |  |
| 1232<br>(angl.  | NESG         | Message à la mise sous tens<br>Message ここと                                                                             | ion<br>17850 | <u>[</u> 17) |  |  |
| messa           | <b>g</b> e)  | Pas de message                                                                                                    | NESC         | <u>C</u> #=F |  |  |
| <del>2</del> 85 | FEF          | <b>REF externe</b><br>REF par raccord. Sub-D EXT                                                                       | Ehit.        |              |  |  |
|                 |              | Pas de REF par<br>raccord. Sub-D EXT                                                                                   | ĒHie,        | OFF          |  |  |
| engl. n         | ⊓⊡∃<br>node) | Premier champ clair après<br>avoir appuyé sur MOD         (START)       (PRINT)         (MIN)       (ACTL)       (MAX) | Ē            |              |  |  |

#### Systèmes de mesure linéaire

# Pas d'affichage pour les systèmes de mesure linéaire

Le pas d'affichage dépend de la **période du signal** du système de mesure ainsi que de la **subdivision** des signaux de celui-ci.

Si vous désirez obtenir un pas d'affichage donné, vous devez configurer les paramètres de fonctionnement suivants:

- Subdivision (P32)
- Mode de comptage (P33)
- Points décimaux (P38)

#### Exemple:

Système de mesure linéaire au pas de 10 µm

| Pas d'affichage désiré | 0,000 5 mm |
|------------------------|------------|
| Subdivision (P32)      | 20         |
| Mode de comptage (P33) | 5          |
| Points décimaux (P38)  | 4          |

Aidez-vous des tableaux de cette page et de la page suivante pour sélectionner les paramètres.

Pas d'affichage, période du signal et subdivision pour systèmes de mesure linéaire

|                               | Période du signal [µm]            |               |               |                        |                  |               |                 |                |               |
|-------------------------------|-----------------------------------|---------------|---------------|------------------------|------------------|---------------|-----------------|----------------|---------------|
| Pas d'aff                     | ichage                            | 2             | 4             | 10                     | 20               | 40            | 100             | 200            | 12 800        |
| (mm)                          | [inch]                            | P32:          | Subd          | livisio                | n                |               |                 |                |               |
| 0,000 005                     | 0,000 000 2                       | 400           | _             | _                      | _                | -             | _               | _              | _             |
| 0,000 01<br>0.000 02          | 0,000 000 5<br>0.000 001          | 200<br>100    | _             | _                      | -                | _             | _               | _              |               |
| 0,000 05                      | 0,000 002                         | 40            | 80            | -                      | -                | -             | -               | _              | -             |
| 0,000 1<br>0,000 2<br>0,000 5 | 0,000 005<br>0,000 01<br>0,000 02 | 20<br>10<br>4 | 40<br>20<br>8 | 100<br>50<br><b>20</b> | 200<br>100<br>40 | -<br>-<br>80  | -<br>-<br>-     | <b>-</b><br>-  | -             |
| 0,001<br>0,002<br>0,005       | 0,000 05<br>0,000 1<br>0,000 2    | 2<br>1<br>0,4 | 4<br>2<br>0,8 | 10<br>5<br>2           | 20<br>10<br>4    | 40<br>20<br>8 | 100<br>50<br>20 | -<br>100<br>40 | -             |
| 0,01<br>0,02<br>0,05          | 0,000 5<br>0,001<br>0,002         | 0,2<br>       | 0,4<br>_<br>_ | 1<br>0,5<br>0,2        | 2<br>1<br>0,4    | 4<br>2<br>0,8 | 10<br>5<br>2    | 20<br>10<br>4  | -<br>-<br>256 |
| 0,1<br>0,2                    | 0,005<br>0,01                     | _             | _             | 0,1                    | 0,2              | 0,4           | 1               | 2              | 128<br>64     |

#### Configuration des paramètres pour systèmes de mesure linéaire HEIDENHAIN

| Туре                                   | Période<br>signal<br>[µm] | Marques<br>de réf.<br>P43     | Millimètres<br>Pas d'affich.<br>[mm] | Subdiv.<br>P32 | Compt.<br>P33 | Pts déc.<br>P38 | pouces<br>Pas d'affich.<br>[inch] | Subdiv.<br>P32 | Compt.<br>P33 | Pts déc.<br>P38 |
|----------------------------------------|---------------------------|-------------------------------|--------------------------------------|----------------|---------------|-----------------|-----------------------------------|----------------|---------------|-----------------|
| LIP 40x                                | 2                         | une                           | 0,001                                | 2              | 1             | 3               | 0,000 05                          | 2              | 5             | 5               |
| CP 60                                  |                           |                               | 0,000 5                              | 4              | 5             | 4               | 0,000 02                          | 4              | 2             | 5               |
|                                        |                           |                               | 0,000 2                              | 10             | 2             | 4               | 0,000 01                          | 10             | 1             | 5               |
|                                        |                           |                               | 0,000 1                              | 20             | 1             | 4               | 0,000 005                         | 20             | 5             | 6               |
|                                        |                           |                               | 0,000 05                             | 40             | 5             | 5               | 0,000 002                         | 40             | 2             | 6               |
|                                        |                           |                               | 0,000 02                             | 100            | 2             | 5               | 0.000 001                         | 100            | 1             | õ               |
|                                        |                           |                               | 0,000 01                             | 200            | 1             | 5               | 0.000 000 5                       | 200            | 5             | 7               |
|                                        |                           |                               | 0,000 005                            | 400            | 5             | 6               | 0,000 000 2                       | 400            | 2             | 7               |
| LIP 101                                | 4                         | une                           | 0,001                                | 4              | 1             | 3               | 0,000 05                          | 4              | 5             | 5               |
| VM 101                                 |                           |                               | 0,000 5                              | 8              | 5             | 4               | 0,000 02                          | 8              | 2             | 5               |
|                                        |                           |                               | 0,000 2                              | 20             | 2             | 4               | 0,000 01                          | 20             | 1             | 5               |
|                                        |                           |                               | 0,000 1                              | 40             | 1             | 4               | 0,000 005                         | 40             | 5             | 6               |
|                                        |                           |                               | 0,000 05                             | 80             | 5             | 5               | 0,000 002                         | 80             | 2             | 6               |
|                                        |                           |                               | 0,000 02                             | 200            | 2             | 5               | 0,000 001                         | 200            | 1             | 6               |
|                                        |                           |                               | 0,000 01                             | 400            | 1             | 5               | 0,000 000 5                       | 400            | 5             | 7               |
| LIF 101                                | 4                         | une                           | 0,001                                | 4              | 1             | 3               | 0,000 05                          | 4              | 5             | 5               |
| LF 401                                 |                           |                               | 0,000 5                              | 8              | 5             | 4               | 0,000 02                          | 8              | 2             | 5               |
|                                        |                           |                               | 0,000 2                              | 20             | 2             | 4               | 0,000 01                          | 20             | 1             | 5               |
|                                        |                           |                               | 0,000 1                              | 40             | 1             | 4               | 0,000 005                         | 40             | 5             | 6               |
| MT xx                                  | 10                        | une                           | 0,001                                | 10             | 1             | 3               | 0,000 05                          | 10             | 5             | 5               |
| LID xxx                                |                           | une                           | 0,000 5                              | 20             | 5             | 4               | 0,000 02                          | 20             | 2             | 5               |
| LID xxxC                               |                           | 2 000                         | 0,000 2                              | 50             | 2             | 4               | 0,000 01                          | 50             | 1             | 5               |
| LS 103/103<br>LS 405/405<br>ULS xxx/10 | C<br>C                    | une/1 000<br>une/1 000<br>une | 0,000 1                              | 100            | 1             | 4               | 0,000 005                         | 100            | 5             | 6               |

| Туре                        | Période<br>signal<br>[µm] | Marques<br>de réf.<br>P43 | Millimètres<br>Pas d'affich<br>[mm] | . Subdiv.<br>P32 | Compt.<br>P33 | Pts déc.<br>P38 | pouces<br>Pas d'affich.<br>[inch] | Subdiv.<br>P32 | Compt.<br>P33 | Pts déc.<br>P38 |
|-----------------------------|---------------------------|---------------------------|-------------------------------------|------------------|---------------|-----------------|-----------------------------------|----------------|---------------|-----------------|
| LS 106                      | 20                        | une                       | 0,01                                | 2                | 1             | 2               | 0,000 5                           | 2              | 5             | 4               |
| LS 106C                     |                           | 1 000                     | 0,005                               | 4                | 5             | 3               | 0,000 2                           | 4              | 2             | 4               |
| LS 406                      |                           | une                       | 0,002                               | 10               | 2             | 3               | 0,000 1                           | 10             | 1             | 4               |
| LS 406C                     |                           | 1 000                     | 0,001                               | 20               | 1             | 3               | 0,000 05                          | 20             | 5             | 5               |
| LS 706<br>LS 706C<br>ULS/20 |                           | une<br>1 000<br>une       | 0,000 5                             | 40               | 5             | 4               | 0,000 02                          | 40             | 2             | 5               |
| LIDA 190                    | 40                        | une                       | 0,002                               | 20               | 2             | 3               | 0,000 1                           | 20             | 1             | 4               |
| LB 101                      |                           |                           | 0,001                               | 40               | 1             | 3               | 0,000 05                          | 40             | 5             | 5               |
|                             |                           |                           | 0,000 5                             | 80               | 5             | 4               | 0,000 02                          | 80             | 2             | 5               |
| LIDA 2xx                    | 100                       | une                       | 0,01                                | 10               | 1             | 2               | 0,000 5                           | 10             | 5             | 4               |
| LB 3xx                      |                           |                           | 0,005                               | 20               | 5             | 3               | 0,000 2                           | 20             | 2             | 4               |
|                             |                           |                           | 0,002                               | 50               | 2             | 3               | 0,000 1                           | 50             | 1             | 4               |
|                             |                           |                           | 0,001                               | 100              | 1             | 3               | 0,000 05                          | 100            | 5             | 5               |
| LIM 102                     | 12 800                    | une                       | 0,1                                 | 128              | 1             | 1               | 0,005                             | 128            | 5             | 3               |
|                             |                           |                           | 0,05                                | 256              | 5             | 2               | 0,002                             | 256            | 2             | 3               |

ī.

Systèmes de mseure linéaire

ふる

ب بالغ ا

440

27

Configuration des paramètres pour systèmes de mesure linéaire HEIDENHAIN (suite)

1

#### Exemple

| Votre système de mesure:      | MT 101          |
|-------------------------------|-----------------|
| Pas d'affichage désiré:       | 0,001 mm (1 μm) |
| Configuration des paramètres: | P01 = mm        |
|                               | P43 - une       |

P43 = une P32 = 10 P33 = 1 P38 = 3

#### Interface de données V.24/RS-232-C (X31)

L'interface de données V.24/RS-232-C (X31) de la visualisation de cotes permet de transférer les valeurs de mesure en format ASCII, par exemple vers une imprimante ou vers un PC.

#### Câble de raccordement

Le câblage de raccordement est, soit complet (fig. en haut), soit partiel (fig. en bas).

HEIDENHAIN peut vous livrer un câble de raccordement complet (ld.-Nr. 274 545 ..). Les plots 6 et 8 comportent un pont supplémentaire qui les relient.

#### Longueur max. du câble: 20 m

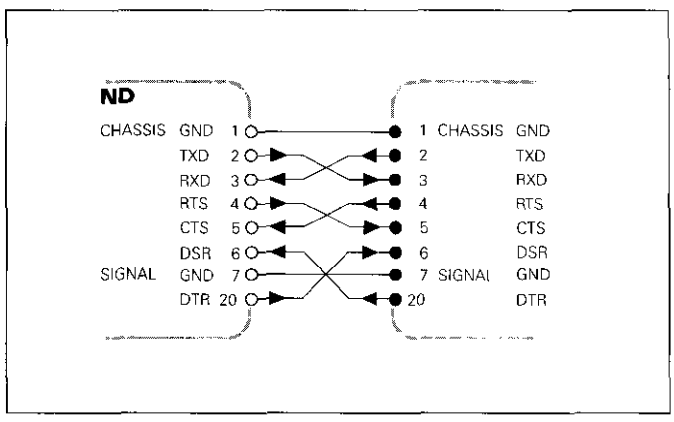

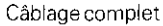

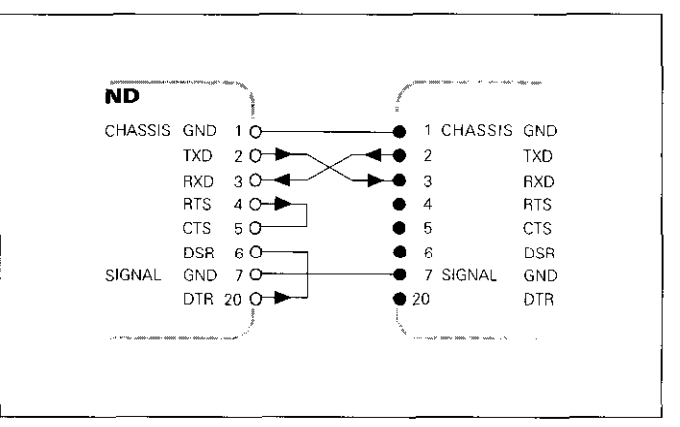

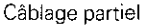

#### Distribution des raccordements V.24/RS-232-C (X31)

#### Niveaux pour TXD et RXD

| Plot                                             | Signal                                                 | Signification                                                                                                    |      |
|--------------------------------------------------|--------------------------------------------------------|----------------------------------------------------------------------------------------------------|------|
|                                                  | CHASSIS GND                                            | Masse boîtier                                                                                                    | a    |
| 2                                                | TXD                                                    | Données d'émission                                                                                                    | - ir |
| 3                                                | RXD                                                    | Données de réception                                                                                                    |      |
| 1                                                | RTS                                                    | Demande d'émission                                                                                                    | N    |
| 5                                                | CTS                                                    | Prêt à émettre                                                                                                    | -    |
| 3                                                | DSR                                                    | Unité de transmission prête                                                                                                    |      |
| 7                                                | SIGN. GND                                              | Mise à la terre                                                                                                    | - in |
| 3à19                                             | _                                                      | non raccordé                                                                                                    |      |
| 20                                               | DTR                                                    | Appareil réception données prêt                                                                                                    | -    |
| 21 à 25                                          | _                                                      | non raccordé                                                                                                    | -    |
| 3<br>4<br>5<br>7<br>7<br>3 à 19<br>20<br>21 à 25 | RXD<br>RTS<br>CTS<br>DSR<br>SIGN. GND<br>-<br>DTR<br>- | Données de réception<br>Demande d'émission<br>Prêt à émettre<br>Unité de transmission prête<br>Mise à la terre<br>non raccordé<br>Appareil réception données prê<br>non raccordé |      |

| Niveau logique | Niveau tension |            |
|----------------|----------------|------------|
| actif          | – 3 V à – 15 V | , <u> </u> |
| inactif        | + 3 V à +15 V  |            |

#### Niveaux pour RTS, CTS, DSR et DTR

| Niveau logique | Niveau tension |  |
|----------------|----------------|--|
| actif          | + 3 V à + 15 V |  |
| inactif        | – 3 V à – 15 V |  |

#### Format des données et caractères de contrôle

| Format données   | 1 bit de start<br>7 bits de données<br>Bit de parité (paire)<br>2 bits de stop |  |
|------------------|--------------------------------------------------------------------------------|--|
| Caract. contrôle | Start STX<br>Interruption DC3<br>Poursuite DC1                                 |  |

#### Exemple: Suite chronologique pour la restitution de la valeur de mesure

Valeur de mesure = - 5.23 mm

Valeur de mesure située dans les limites de classification ( = ) et valeur actuelle (A) d'un cycle de mesures.

#### Restitution de la valeur de mesure

= A < C R > < L F >5 . 2 3 -(D) (J) (3) (4) (5) (6)(2) $\langle \hat{\mathbf{7}} \rangle$ (8)

- Signe
- $(\overline{2})$ Valeur numérique et point décimal (au total 10 signes; les zéros directeurs sont restitués comme interlignes.)
- (3) Espaces
- (4)Unité de mesure:

Espace = mm; " = pouce; ? = perturbation

- (5) Etat de classification (<, >, =; ? si P18 > P19) ou espace
- 6 Cycle mesures (S =MIN; A =ACTL; G =MAX; D =DIFF) ou espace
- CR (carriage return, de l'angl. pour retour chariot) (<u>7</u>)
- (8) LF (*line feed*, de l'angl. pour nombre d'interlignes)

#### Paramètres de fonctionnement pour sortie valeur de mesure

| Paramètre |     | Fonction                                                                              |
|-----------|-----|---------------------------------------------------------------------------------------|
| 250       | 나군다 | Taux en Baud                                                                          |
| P5 (      |     | Nombre d'interlignes supplémentaires lors<br>de la restitution de la valeur de mesure |

#### Arrêt de l'affichage lors de la restitution de la valeur de mesure

L'effet du signal de sortie des valeurs de mesure sur leur affichage est défini dans le paramètre de fonctionnement P23.

| Arrêt affichage lors de la sortie des données                                                   | P23  |
|-------------------------------------------------------------------------------------------------|------|
| Affichage simultané, pas d'arrêt de l'affichage: valeur affichée correspond à valeur actuelle   | AEEL |
| Arrêt de l'affichage: l'affichage est suspendu<br>(gelé) et actualisé à chaque signal de sortie |      |
| de la valeur de mesure                                                                          |      |
| Arrêt affichage/affichage simulténé: l'affichage                                                |      |
| est arrêté pendant toute la durée du signal de                                                  |      |
| sortie de la valeur de mesure                                                                   | 9678 |

#### Restitution de la valeur de mesure par la fonction PRINT

- Appuyez plusieurs fois sur la touche MOD jusqu'à ce que le champ clair PRINT clignote.
- > Lancez la sortie de la valeur de mesure avec ENT.

#### Durée de la transmission de la valeur de mesure

 $t_D = \frac{187 + (11 \cdot nombre d'interlignes)}{Taux en Baud} [s]$ 

#### Pré-sélection du champ clair

Le paramètre de fonctionnement **P86** vous permet de définir le champ clair affiché en premier par la visualisation de cotes lorsque l'on appuye sur la touche MOD.

/RS-232.C (X37

4

ace de données V

3 2 6 3

32

#### Restitution de la valeur de mesure par signal sur l'entrée "contact" ou "impulsion"

Pour restituer la valeur de mesure via l'interface EXT (X41), vous disposez de deux possibilités:

- Régler l'entrée "contact" (plot 23 sur X41) sur 0 V, par exemple à l'aide d'un commutateur simple (contacteur).
   ou
- Régler l'entrée "impulsion" (plot 22 sur X41) sur 0 V, par exemple par commande au moyen d'un composant TTL (ex. SN74LSxx).

#### Durées caractéristiques à la sortie de la valeur de mesure

| Procédure                             | Durée                 |
|---------------------------------------|-----------------------|
| Durée min. du signal "contact"        | t <sub>e</sub> ≥7ms   |
| Durée min. du signal "impulsion"      | t <sub>e</sub> ≥1.5µs |
| Retard mémorisation après "contact"   | t₁ ≤ 5 ms             |
| Retard mémorisation après "impulsion" | t <sub>1</sub> ≤ 1 µs |
| Sortie valeur de mesure après         | t <sub>2</sub> ≤57 ms |
| Durée de régénération                 | t <sub>3</sub> ≥0     |

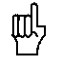

La durée de sortie de la valeur ( $t_2$ ) est la plus élevée dans le cas d'un cycle de mesures DIFF actif.

#### Durée de transmission de la valeur de mesure

 $t_{D} = \frac{187 + (11 \cdot nombre d'interlignes)}{Taux en Baud} [s]$ 

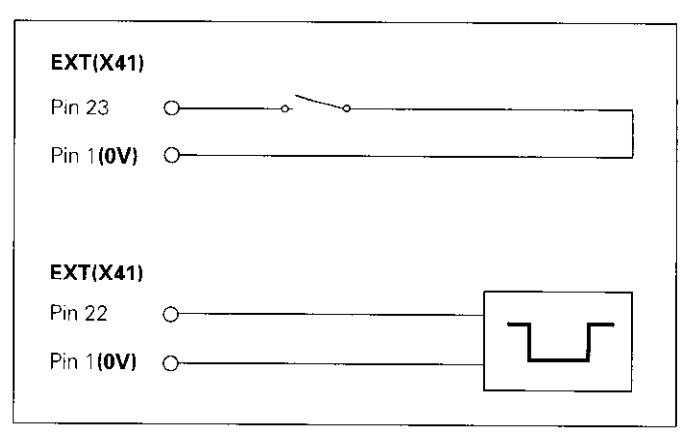

Commande des entrées "contact" et "impulsion" sur le raccordement Sub-D\_EXT\_(X41)

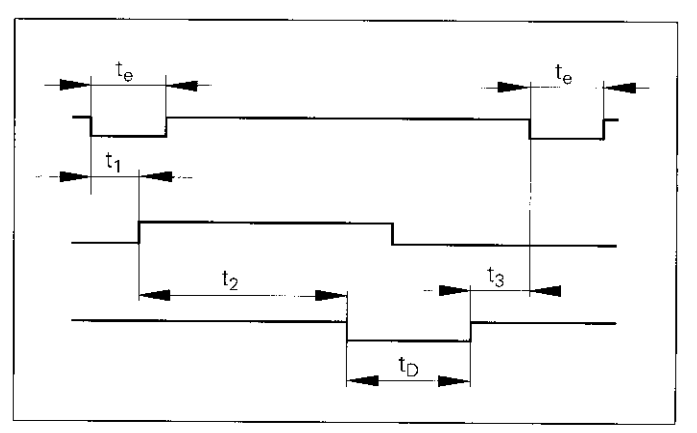

Durées du signal à la sortie de la valeur par "impulsion" ou "contact"

#### Restitution de la valeur de mesure par signal "Ctrl B"

Lorsque la visualisation reçoit le caractère de contrôle STX (Ctrl B) via l'interface de données V.24/RS-232 (X31), elle émet la valeur de mesure actuelle via l'interface.

 Transférez le caractère de contrôle Ctrl B sur la ligne RXD de l'interface de données V.24/RS-232-C (X31).

#### Durées caractéristiques pour sortie de la valeur de mesure

| Procédure                     | Durée                 |  |
|-------------------------------|-----------------------|--|
| Retard mémorisation           | t <sub>1</sub> ≤1 ms  |  |
| Sortie valeur de mesure après | t <sub>2</sub> ≤22 ms |  |
| Durée de régénération         | t <sub>3</sub> ≥0     |  |
|                               |                       |  |

| 10  | L%=17                                |
|-----|--------------------------------------|
| 20  | CLS                                  |
| 30  | PRINT "V.24/RS-232-C"                |
| 40  | OPEN "COM1:9600,E,7" AS#1            |
| 50  | PRINT #1, CHR\$ (2);                 |
| 60  | IF INKEY\$<>""THEN 130               |
| 70  | C%=LOC(1)                            |
| 80  | IF C% <l%then 60<="" td=""></l%then> |
| 90  | X\$=INPUT\$(L%,#1)                   |
| 100 | LOCATE 9,1                           |
| 110 | PRINT X\$;                           |
| 120 | GOTO 50                              |
| 130 | ÊND                                  |

Programme en BASIC pour la restitution de la valeur de mesure par "CtrlB"

donn

d)

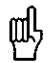

La durée est plus élevée lorsque les fonctions sont actives (ex. cycle de mesures avec affichage DIFF).

#### Durée de transmission de la valeur de mesure

|                  | 187 + (11 • nombre d'interlignes) |     |
|------------------|-----------------------------------|-----|
| t <sub>D</sub> = | Taux en Baud                      | [\$ |

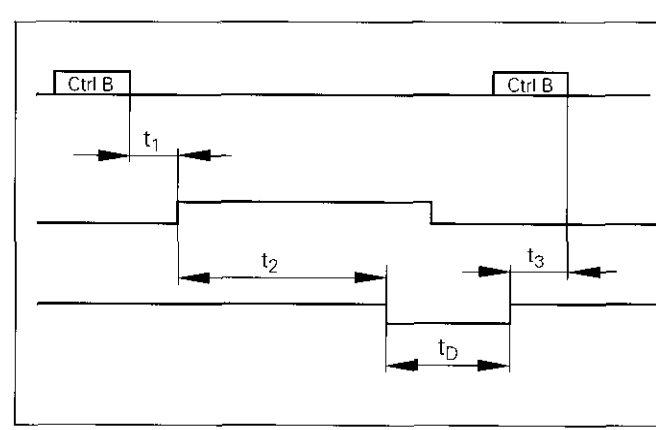

Durées du signal à la sortie de la valeur par "Ctrl B"

#### Entrées/sorties à commutation EXT (X41)

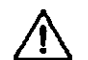

መኑ

#### Danger pour composants internes!

La tension d'utilisation externe doit être en "basse protection de sécurité" suivant la norme VDE 0160, 5.88.

Ne relier les **charges inductives** -ex. relaisqu'avec une diode de roue libre!

#### N'utiliser que du câble blindé!

Relier le blindage au carter du connecteur!

#### Sorties du raccordement Sub-D EXT (X41)

| Plot | Fonction<br>Valeur d'affichage = zéro           |  |  |
|------|-------------------------------------------------|--|--|
| 14   |                                                 |  |  |
| 15   | Valeur mesure ≥ limite commutation A1 (P62)     |  |  |
| 16   | Valeur mesure ≥ limite commutation A2 (P63)     |  |  |
| 17   | Valeur mesure < lim. basse classification (P18) |  |  |
| 18   | Valeur mesure > lim. haute classification (P19) |  |  |
| 19   | Défauts (cf. "Messages d'erreur")               |  |  |

#### Entrées du raccordement Sub-D EXT (X41)

| Plot       | Fonction                                                             |  |  |
|------------|----------------------------------------------------------------------|--|--|
| 1, 10      | 0 V                                                                  |  |  |
| 2          | Remise à zéro de l'affichage, effacer message                        |  |  |
| 3          | Initialiser l'affichage à valeur de P79                              |  |  |
| 4          | Ignorer les signaux de référence                                     |  |  |
| 5          | Lancer le cycle de mesures                                           |  |  |
| 6          | Sél. externe valeur aff. avec cycle de mesures                       |  |  |
| 7          | Afficher mini du cycle de mesures                                    |  |  |
| 8          | Afficher maxi du cycle de mesures                                    |  |  |
| 9          | Afficher la différence MAX – MIN                                     |  |  |
| 22         | Impulsion: restituer la valeur de mesure                             |  |  |
| 23         | Contact: restituer la valeur de mesure                               |  |  |
| 25         | Désactier ou activer le mode REF<br>(l'état actuel REF sera modifié) |  |  |
| 12, 13, 24 | non raccordés                                                        |  |  |
| 11, 20, 21 | libres                                                               |  |  |

#### Exception: afficher la valeur de mesure actuelle ACTL

Si vous désirez afficher la valeur de mesure actuelle ACTL d'un cycle de mesures, il faut tenir compte de ce qui suit pour les entrées **7, 8 et 9**:

Aucune entrée ne doit être active, ou plusieurs entrées à la fois doivent être actives.

#### Entrées

#### Signaux en entrée

Résistance interne "Pull-up" 1 k $\Omega$ , active Low

Commande par contact à 0 V **ou** niveau Low par composant TTL

Retard pour remise à zéro/initialisation:  $t_v \le 2 \text{ ms}$ 

Durée min. de l'impulsion pour tous les signaux:  $t_{min} \ge 22 \text{ ms}$ 

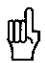

La durée t<sub>min</sub> augmente lorsque les fonctions sont actives (ex. cycle de mesures avec affichage DIFF)!

#### Niveau du signal aux entrées

| Etat | Niveau                          |
|------|---------------------------------|
| High | + 3,9 V ≤ U ≤ + 15 V            |
| Low  | – 0,5 V ≤ U ≤ + 0,9 V; I ≤ 6 mA |

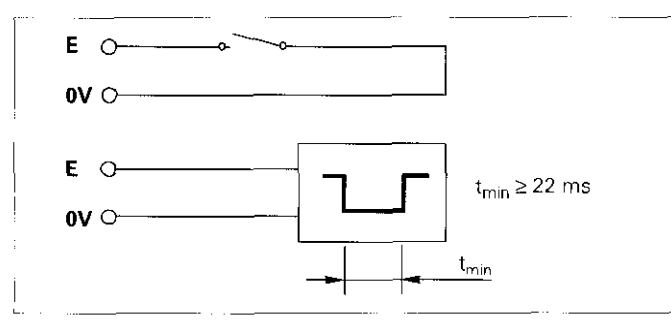

#### Sorties

#### Signaux en sortie

Sorties "Open-Collector", actives Low

Retard jusqu'à la sortie du signal: t<sub>v</sub> ≤ 22 ms

Durée du signal de passage à zéro: t<sub>0</sub> 3 180 ms

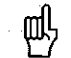

La durée t<sub>v</sub> augmente lorsque les fonctions sont actives (ex. cycle de mesures avec affichage DIFF)!

#### Niveau du signal aux sorties

| Etat | Niveau                  |
|------|-------------------------|
| High | U ≤ + 32 V; ∣ ≤ 10µA    |
| Low  | U ≤ + 0,4 V; I ≤ 100 mA |

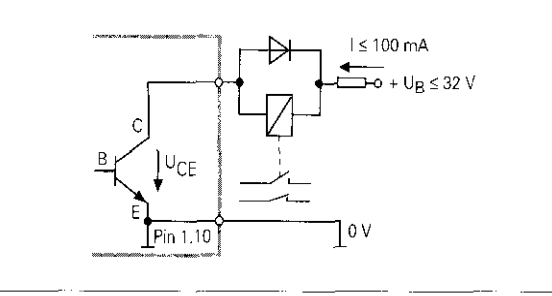

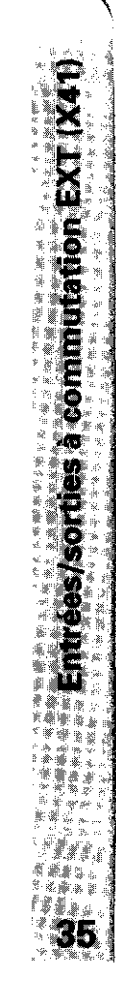

#### Remise à zéro/initialisation de l'affichage

Par un signal externe, vous pouvez initialiser chaque axe à la valeur zéro (plot 2) ou à une valeur mémorisée dans le paramètre P79 (plot 3).

#### Désactiver ou activer le mode REF

A l'aide du paramètre de fonctionnement P85, vous pouvez activer l'entrée (plot 25) qui vous permettra de commuter en mode REF lors de la mise sous tension ou après une coupure d'alimentation. Le signal suivant désactive à nouveau le mode REF (fonction commutation).

#### Ignorer les signaux de référence

Lorsque l'entrée est active (plot 4), la visualisation ignore tous les signaux des marques de référence. Application type: mesure linéaire réalisée au moyen d'un capteur rotatif et d'une vis à billes; dans ce cas, un commutateur à cames libère le signal de référence à un endroit donné.

#### Sélectionner MIN/MAX de manière externe Lancer un cycle de mesures Commuter l'affichage MIN/MAX/DIFF/ACTL

Vous pouvez activer de manière externe le mode d'enregistrement min./max. pour les cycles de mesures (plot 6, accès du signal en continu). La configuration choisie dans le paramètre P21 ou à l'aide de la touche MOD est alors inactive. La commutation sur l'affichage MIN/MAX/DIFF/ACTL (plots 7, 8, 9, signal Low permanent) et START (plot 5, impulsion) d'un nouveau cycle de mesures est réalisée exclusivement de manière externe par les entrées à commutation.

#### Signaux de commutation

Au moment où l'on atteint les points de commutation définis dans le paramètre, la sortie correspondante (plots 15, 16) est activée. Vous pouvez définir deux points de commutation max. Le point de commutation "zéro" dispose d'une sortie séparée (cf. "Passage à zéro").

#### Signaux de classification

Si l'on dépasse les limites de classification définies dans le paramètre, les sorties correspondantes (plots 17, 18) sont activées.

| Signaux     | Paramètres fonctionnement        | Plot |  |
|-------------|----------------------------------|------|--|
| Signaux de  | P62, limite commutation 1        | 15   |  |
| commutation | P63, limite commutation 2        | 16   |  |
| Signaux de  | P18, limite basse classification | 17   |  |
| commutation | P19, limite haute classification | 18   |  |

#### Passage à zéro

A la valeur d'affichage "zéro", la sortie correspondante (plot 14) est activée. Durée min. du signal: 180 ms.

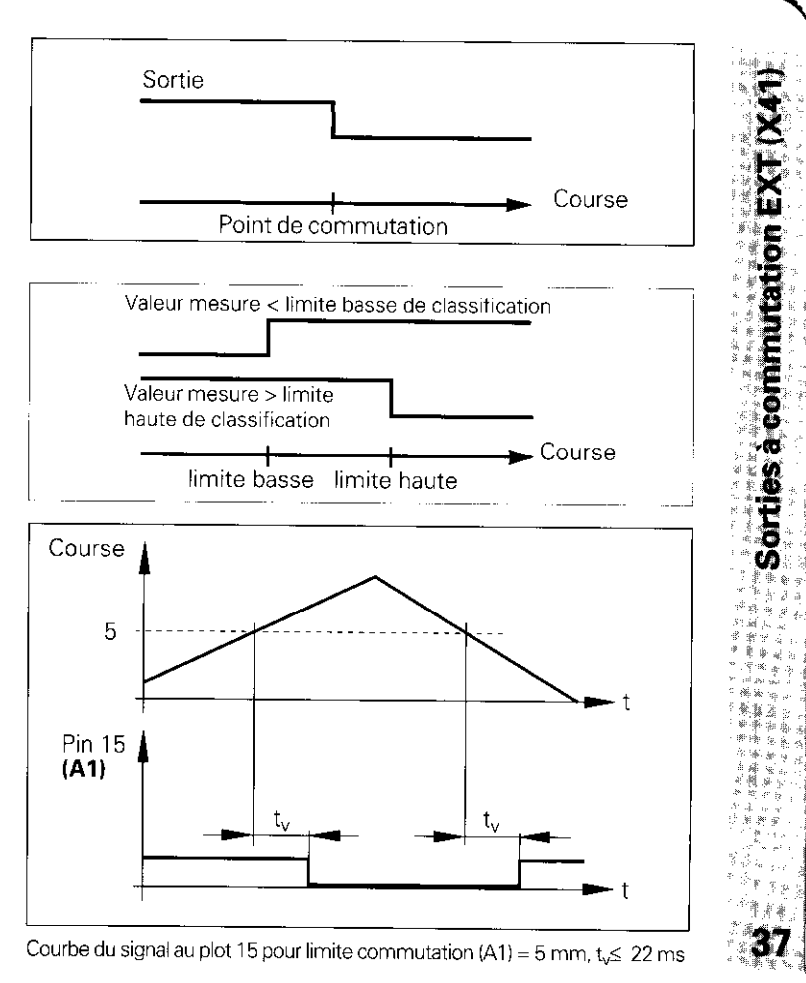

#### Signal de commutation en cas de défaut

La visualisation contrôle le signal de mesure de manière permanente, ainsi que la fréquence d'entrée, la sortie des données, etc.; elle signale les défauts éventuels à l'aide d'un message d'erreur.

Si des défauts viennent à perturber de manière significative la mesure ou la sortie des données, la visualisation active une sortie de commutation qui permet la surveillance d'opérations automatisées.

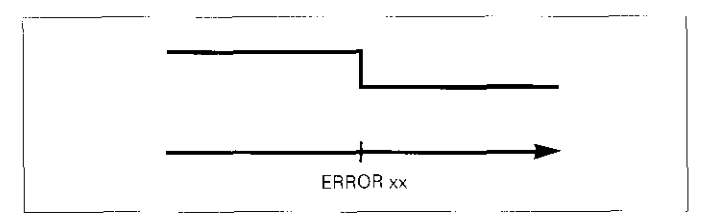

#### Mode de fonctionnement chemin restant

En mode normal, la visualisation affiche la position effective du système de mesure. Toutefois, il est souvent plus avantageux, notamment lorsque l'on utilise le ND sur machines-outils ou dans des opérations d'automatisation, d'afficher le chemin restant jusqu'à la position nominale que l'on a introduit manuellement. Ainsi, vous vous positionnez simplement en décomptant vers la valeur d'affichage zéro.

L'affichage chemin restant est sélectionné en introduisant le code 246 582.

| Affichage | Signification                              |
|-----------|--------------------------------------------|
| JELER DEF | Pas d'affichage chemin restant             |
| JELLA ON  | L'affichage chemin restant est sélectionné |

#### "Décomptage vers zéro" avec l'affichage chemin restant

- Sélectionnez le point de référence 2.
- Introduisez la position nominale.
- Déplacez l'axe jusqu'à zéro.

#### Fonction des sorties à commutation A1 et A2

En mode chemin restant, la fonction des sorties à commutation A1 (plot 15) et A2 (plot 16) est modifiée: Elles sont symétriques par rapport à la valeur d'affichage zéro. En introduisant, par exemple, dans P62 la valeur 10 mm pour le point de commutation, la sortie A1 commute à +10 mm et -10 mm. La figure ci-dessous montre le signal de sortie A1 lors d'un déplacement vers zéro dans le sens négatif.

Ü

de fonctionn

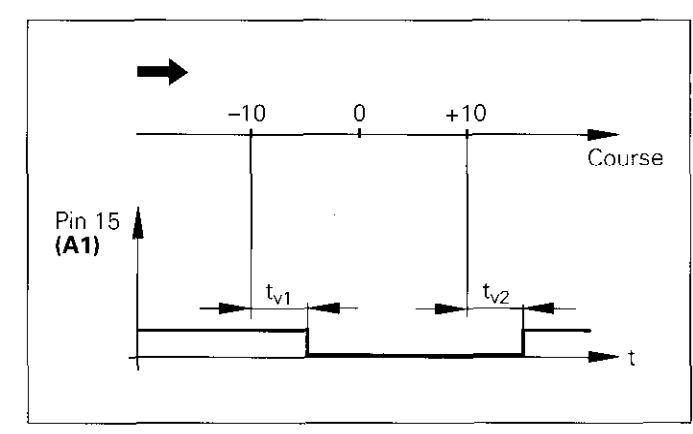

Courbe du signal pour limite de commutation (A1) = 10 mm ,  $t_{v1} \leq~22$  ms,  $t_{v2} \leq~180$  ms

#### Caractéristiques techniques

| Version du boîtier                 | ND 281<br>modèle de table, boîtier fonte d'alu                                                                                         | Tenue aux perturbations                                                                                                    | conforme à VDE 0843 chap. 2 et 4,<br>niveau 4                                                                                                    |  |
|------------------------------------|----------------------------------------------------------------------------------------------------|----------------------------------------------------------------------------------------------------|----------------------------------------------------------------------------------------------------|--|
|                                    | Dimensions (L x H x I)<br>239 mm ● 84.6 mm ● 224 mm                                                                                    | Indice de protection                                                                                                    | IP40 selon EN 60 529                                                                                                    |  |
|                                    | NDP 281<br>modèle encastrable, boîtier en<br>fonte d'alu et cadre d'encastrement<br>Dimensions (L • H • I)<br>281 mm • 110 mm • 196 mm | Entrées pour systèmes<br>de mesure de<br>déplacementpour systèmes de mesure avec<br>signaux de sortie sinusoïdaux<br>(7 à 16 μA <sub>CC</sub> ); exploitation des<br>marques de référence à distan<br>codées ou isolées |                                                                                                    |  |
| Température de travail             | 0 °C à 45 °C                                                                                                    | Fréquence d'entrée                                                                                                    | 100 kHz max. avec câble de 30 m)                                                                                                    |  |
| Température stockage               | –30 °C à 70 °C                                                                                                    | Pas d'affichage                                                                                                    | réglable<br>(cf Systèmes de mesure linéaire ")                                                                                                    |  |
| Poids                              | env. 1,5 kg                                                                                                    | Points de référence                                                                                                    | 2                                                                                                    |  |
| Humidité relative                  | < 75 % (moyenne annuelle)<br>< 90 % (en de rares cas)                                                                                  | Fonctions                                                                                                    | Cycle de mesures     Classification                                                                                                    |  |
| Tension d'alimentation             | Alimentation à découpage à<br>sélection automatique de la tension<br>au primaire<br>100 V à 240 V (–15 % à +10 %)<br>48 Hz à 62 Hz     |                                                                                                    | <ul> <li>Signaux de commutation et de classification</li> <li>Remise à zéro/initialisation de l'affichage par signal externe</li> <li>Sortie des valeurs de mesure</li> </ul> |  |
|                                    | Classe 2 de tenue aux surtensions<br>conforme à VDE 0160, 5.88                                                                         | Interface<br>V 24/RS-232-C                                                                                                    | Taux en Baud réglable<br>110, 150, 300, 600, 1 200, 2 400,<br>4 800, 9 600 Baud                                                                                               |  |
| Fusible secteur                    | F 1 A dans l'appareil                                                                                                    |                                                                                                    |                                                                                                    |  |
| Consommation                       | 8 W typ.                                                                                                    |                                                                                                    |                                                                                                    |  |
| Compatibilité<br>Electromagnétique | conforme à EN 55022, classe B                                                                                                    |                                                                                                    |                                                                                                    |  |

#### ND 281: Dimensions en mm/pouce

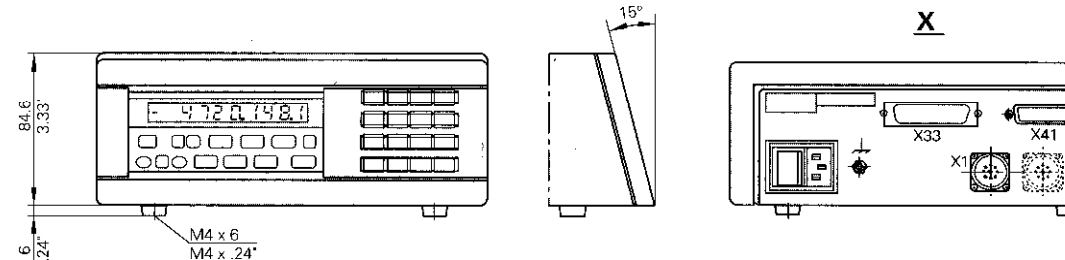

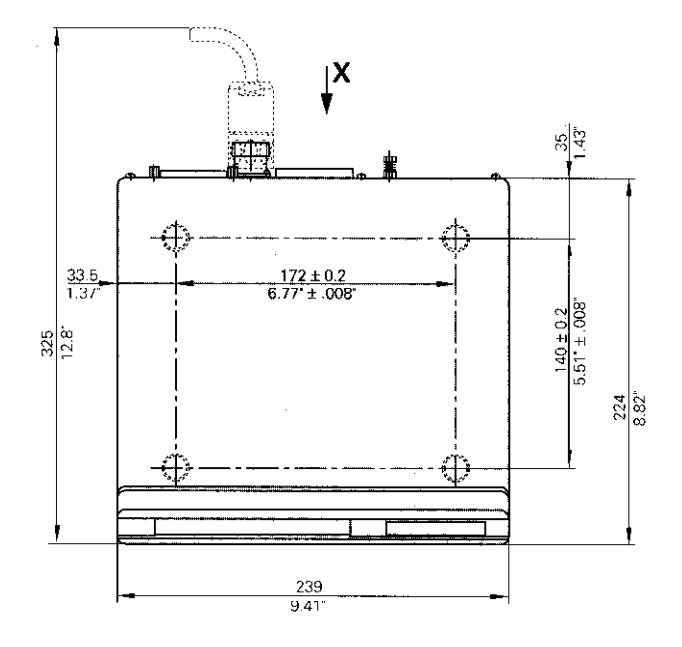

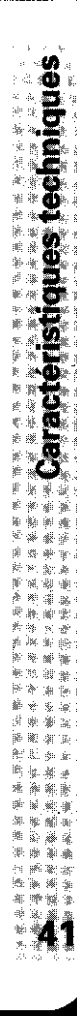

Ф

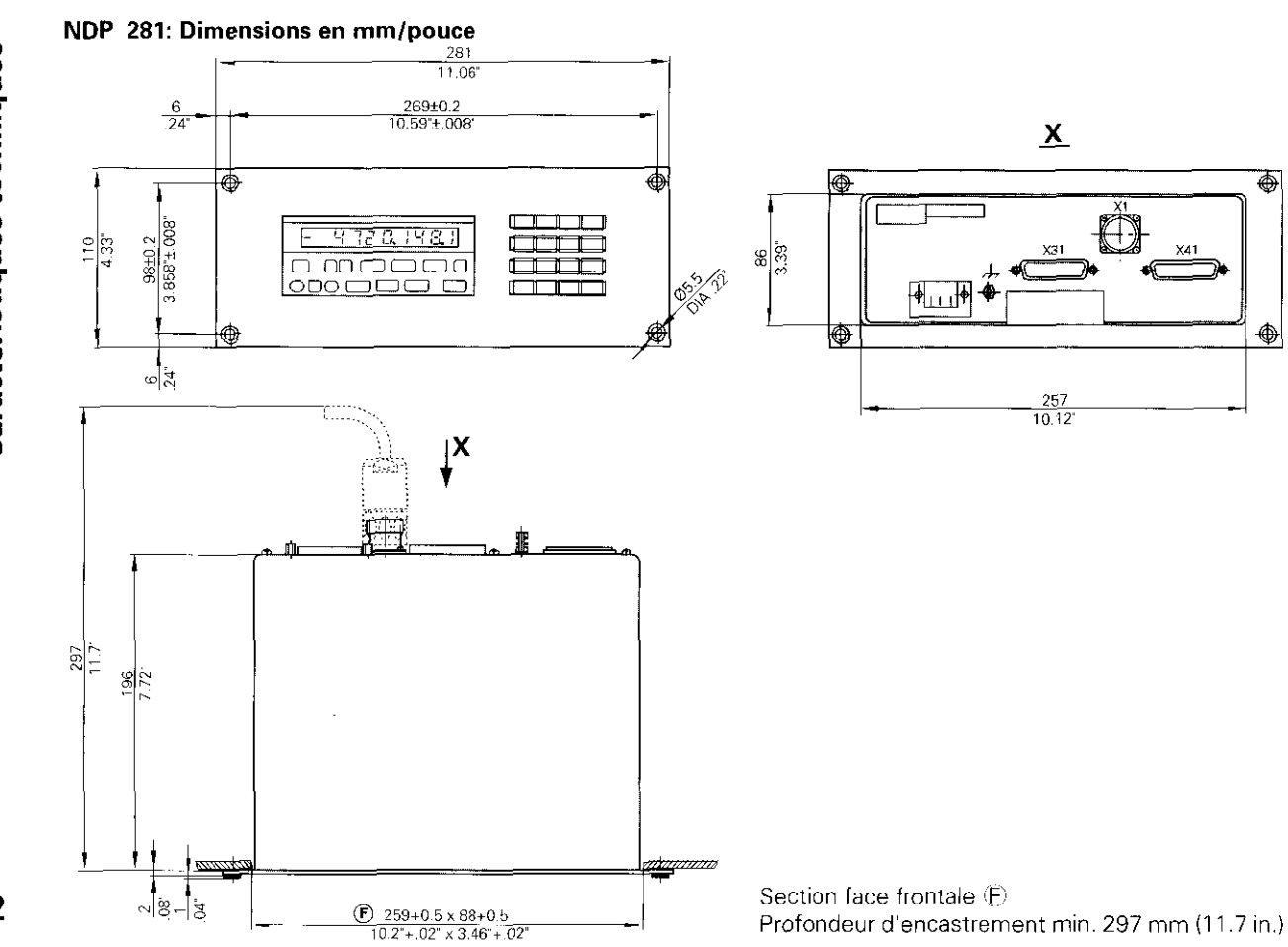

4

Caractéristiques techniques

42

ı.

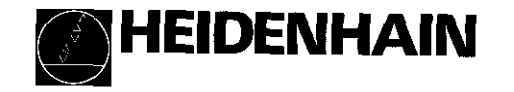

1

÷

1

1

1

1

1

#### **DR. JOHANNES HEIDENHAIN GmbH**

 Dr.-Johannes-Heidenhain-Straße 5

 D-83301 Traunreut, Deutschland

 <sup>(1)</sup>
 <sup>(2)</sup>
 <sup>(2)</sup>
 <sup>(2)</sup>
 <sup>(2)</sup>
 <sup>(2)</sup>
 <sup>(2)</sup>
 <sup>(2)</sup>
 <sup>(2)</sup>
 <sup>(2)</sup>
 <sup>(2)</sup>
 <sup>(2)</sup>
 <sup>(2)</sup>
 <sup>(2)</sup>
 <sup>(2)</sup>
 <sup>(2)</sup>
 <sup>(2)</sup>
 <sup>(2)</sup>
 <sup>(2)</sup>
 <sup>(2)</sup>
 <sup>(2)</sup>
 <sup>(2)</sup>
 <sup>(2)</sup>
 <sup>(2)</sup>
 <sup>(2)</sup>
 <sup>(2)</sup>
 <sup>(2)</sup>
 <sup>(2)</sup>
 <sup>(2)</sup>
 <sup>(2)</sup>
 <sup>(2)</sup>
 <sup>(2)</sup>
 <sup>(2)</sup>
 <sup>(2)</sup>
 <sup>(2)</sup>
 <sup>(2)</sup>
 <sup>(2)</sup>
 <sup>(2)</sup>
 <sup>(2)</sup>
 <sup>(2)</sup>
 <sup>(2)</sup>
 <sup>(2)</sup>
 <sup>(2)</sup>
 <sup>(2)</sup>
 <sup>(2)</sup>
 <sup>(2)</sup>
 <sup>(2)</sup>
 <sup>(2)</sup>
 <sup>(2)</sup>
 <sup>(2)</sup>
 <sup>(2)</sup>
 <sup>(2)</sup>
 <sup>(2)</sup>
 <sup>(2)</sup>
 <sup>(2)</sup>
 <sup>(2)</sup>
 <sup>(2)</sup>
 <sup>(2)</sup>
 <sup>(2)</sup>
 <sup>(2)</sup>
 <sup>(2)</sup>
 <sup>(2)</sup>
 <sup>(2)</sup>
 <sup>(2)</sup>
 <sup>(2)</sup>
 <sup>(2)</sup>
 <sup>(2)</sup>
 <sup>(2)</sup>
 <sup>(2)</sup>
 <sup>(2)</sup>
 <sup>(2)</sup>
 <sup>(2)</sup>
 <sup>(2)</sup>
 <sup>(2)</sup>
 <sup>(2)</sup>
 <sup>(2)</sup>
 <sup>(2)</sup>
 <sup>(2)</sup>
 <sup>(2)</sup>
 <sup>(2)</sup>
 <sup>(2)</sup>
 <sup>(2)</sup>
 <sup>(2)</sup>
 <sup>(2)</sup>
 <sup>(2)</sup>
 <sup>(2)</sup>
 <sup>(2)</sup>
 <sup>(2)</sup>
 <sup>(2)</sup>
 <sup>(2)</sup>
 <sup>(2)</sup>
 <sup>(2)</sup>
 <sup>(2)</sup>
 <sup>(2)</sup>
 <sup>(2)</sup>
 <sup>(2)</sup>
 <sup>(2)</sup>
 <sup>(2)</sup>
 <sup>(2)</sup>
 <sup>(2)</sup>
 <sup>(2)</sup>
 <sup>(2)</sup>
 <sup>(2)</sup>
 <sup>(2)</sup>
 <sup>(2)</sup>
 <sup>(2)</sup>
 <sup>(2)</sup>
 <sup>(2)</sup>
 <sup>(2)</sup>
 <sup>(2)</sup>
 <sup>(2)</sup>
 <sup>(2)</sup>
 <sup>(2)</sup>
 <sup>(2)</sup>
 <sup>(2)</sup>
 <sup>(2)</sup>
 <sup>(2)</sup>
 <sup>(2)</sup>
 <sup>(2)</sup>
 <sup>(2)</sup>
 <sup>(2)</sup>
 <sup>(2)</sup>
 <sup>(2)</sup>
 <sup>(2)</sup>
 <sup>(2)</sup>
 <sup>(2)</sup>
 <sup>(2)</sup>
 <sup>(2)</sup>
 <sup>(2)</sup>
 <sup>(2)</sup>
 <sup>(2)</sup>
 <sup>(2)</sup>
 <sup>(2)</sup>
 <sup>(2)</sup>